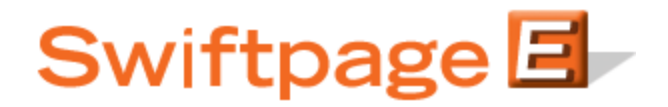

## **Quick Start Guide To:**

## Managing Swiftpage Users in Swiftpage for SalesLogix

This Quick Start Guide explains how to use manage users in Swiftpage for SalesLogix.

**Note:** The first thing to understand regarding users in Swiftpage for SalesLogix is that only one SalesLogix user can be mapped to any one Swiftpage User ID. In other words, two SalesLogix users cannot access the same Swiftpage user ID. To manage users, follow these steps:

1. In SalesLogix, go to Tools > Manage > Swiftpage Account. The following screen will appear:

| Create new Swiftpage Account      | Choose this option to sign up for Swiftpag<br>Setup Account and map primary user.                            |
|-----------------------------------|----------------------------------------------------------------------------------------------------|
| Manage existing Swiftpage Account | Choose this option to change profiles, add<br>users, purchase seats or assign users in a<br>existing account |
| Use existing Swiftpage Account    | Choose this option if you already have a<br>Swiftpage account and want to send<br>emails through SalesLogix  |

2. Click on the "Manage existing Swiftpage Account" button. You will be prompted to enter your account password. Enter it, click Submit and the next screen will appear:

| Account: Sag         | geSummitDemo          |
|----------------------|-----------------------|
| Authorized Seats: 14 | Send Limit: 1400      |
| Assigned Seats: 12   | Unassigned: 760       |
| Trials: 0            |                       |
| Inactive: 0          |                       |
| Mapped: 10/12        |                       |
| Add Sv               | wiftpage UserID       |
| Map SalesLogi        | User to Swiftpage Use |
| Map M                | 1ailMerge fields      |
| Change Su            | iftpage Email Eggter  |

3. Click on the Map SalesLogix User to Swiftpage User button. A window will open, showing which Swiftpage users are currently mapped to which SalesLogix users. You can highlight a connection and click Remove mapping to undo the mapping, or highlight a Swiftpage user on the left and a SalesLogix user in the right-hand window and click Map User at the bottom to map those users to each other.

| Swiftpage User                                                                                             | Status                                              | Send Limit    | Mapped To                                             |                                                                               | SalesLogix Users                                                                              |
|----------------------------------------------------------------------------------------------------|-----------------------------------------------------|---------------|-------------------------------------------------------|-------------------------------------------------------------------------------|-----------------------------------------------------------------------------------------------|
| awebb                                                                                                    | Active                                              | 50            | Webb, Amv                                             |                                                                               | Administrator                                                                                 |
| ctavlor                                                                                                    | Active                                              | 2000          | Taylor, Chris                                         |                                                                               | Bakel, Lindsev                                                                                |
| cvostreis                                                                                                  | Active                                              | 50            | Vostreis, Christa                                     |                                                                               | Barret, Dan                                                                                   |
| dleach                                                                                                    | Active                                              | 1000          | Leach, David                                          |                                                                               | Brink, Samantha                                                                               |
| dogdon                                                                                                    | Active                                              | 1000          | Ogdon, Dan                                            |                                                                               | Burgess, Jill                                                                                 |
| dspevak                                                                                                    | Active                                              | 50            | Spevak, Drew                                          |                                                                               | Cruz, Gene                                                                                    |
| Google                                                                                                    | Active                                              | 50            |                                                       | 1.5                                                                           | Doescher, Ian                                                                                 |
| idoescher                                                                                                  | Active                                              | 50            | Doescher, Ian                                         |                                                                               | Dryden, Ken                                                                                   |
| jburgess                                                                                                   | Active                                              | 50            | Burgess, Jill                                         |                                                                               | Ekels, Georgine                                                                               |
| Ibakel                                                                                                    | Active                                              | 100           | Bakel, Lindsey                                        | <b>_</b>                                                                      | Fuentes, Manuel                                                                               |
| Count: SageSumm<br>Company Name:                                                                           | Google                                              |               | Remove mapping                                        | <br>Password:                                                                 | w                                                                                             |
| Count: SageSumm<br>Company Name:<br>Address1:                                                              | Google<br>383 Inverness                             | Parkway Suite | Remove mapping<br>F<br>e 340                          | <br>Password:  <br>Title:                                                     | w<br>CEO                                                                                      |
| ccount: Sagesumm<br>Company Name:<br>Address1:<br>Address2 (optional):                                     | Google<br>383 Inverness                             | Parkway Suiti | e 340                                                 | ]<br>Password:  <br>Title:  <br>Phone:                                        | w<br>CEO<br>(398) 393-3333                                                                    |
| ccount: Sagesumm<br>Company Name:<br>Address1:<br>Address2 (optional):<br>City:                            | Google<br>383 Inverness<br>Englewood                | Parkway Suite | e 340<br>E mail From,                                 | Password:  <br>Title:  <br>Phone:  <br>Address:                               | w<br>CEO<br>(398) 393-3333<br>taylorcsu@gmail.com                                             |
| Coount: SageSumm<br>Company Name:<br>Address1:<br>Address2 (optional):<br>City:<br>State:                  | Google<br>383 Inverness<br>Englewood<br>CO          | Parkway Suitr | Remove mapping<br>e 340<br>Email From,<br>Email From, | assword:  <br>Title:  <br>Phone:  <br>Address:  <br>m, Name:                  | w<br>CEO<br>(398) 393-3333<br>taylorcsu@gmail.com<br>Michele Google                           |
| Coount: SageSumm<br>Company Name:<br>Address1:<br>Address2 (optional):<br>City:<br>State:<br>Zip / Postal: | Google<br>383 Inverness<br>Englewood<br>CO<br>80016 | Parkway Suite | Email From,<br>Email From,<br>Time Zone: [UTC -07:0   | Password:  <br>Title:  <br>Phone:  <br>Address:  <br>m, Name:  <br>00) Mounta | w<br>CEO<br>(398) 393-3333<br>taylorcsu@gmail.com<br>Michele Google<br>ain Time (US & Canada) |

4. Click Close when you are finished mapping and you are done!